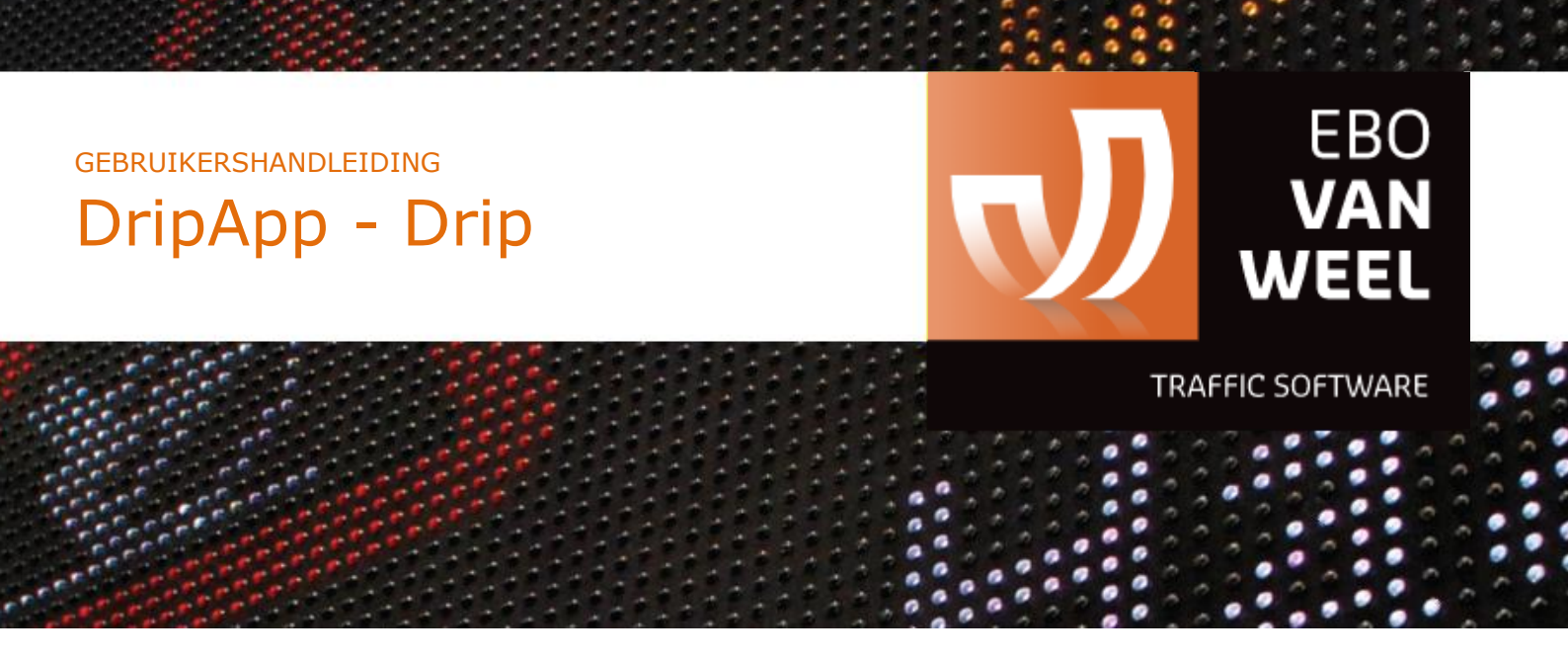

# GEBRUIKERSHANDLEIDING DripApp - Drip

Kenmerk: HANDLEIDING-DripApp-Drip-V1Versie: Versie 1.0, Oktober 2020

EBO van Weel BV Achterdijk 49

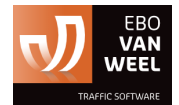

3161 EB RHOON T: +31 (0) 10 50 15866 E: info@ebovanweel.com

## INHOUDSOPGAVE

| D | ЭripАpp3                    |   |  |  |
|---|-----------------------------|---|--|--|
|   | Installatie en configuratie | 3 |  |  |
|   | Menu                        | 3 |  |  |
|   | Start                       | 4 |  |  |
|   | Animatie wijzigen           | 4 |  |  |
|   | Bibliotheek                 | 5 |  |  |
|   | Animatie toevoegen          | 6 |  |  |
|   | Animatie bewerken           | 7 |  |  |
|   | Animatie(s) verwijderen     | 7 |  |  |
|   | Gegevens                    | 8 |  |  |
|   | Support                     | 8 |  |  |
|   | Instellingen                | 8 |  |  |
|   |                             |   |  |  |

oktober 2020

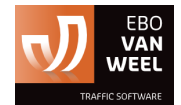

## DripApp

De DripApp kan zowel via de PlayStore (Android), als van de AppStore (iOS) worden gedownload.

## Installatie en configuratie

Bij de installatie dient de juiste configuratie te worden geselecteerd vanuit de lijst van mogelijke configuraties in het scherm. Kies hier de juiste configuratie zoals deze ook door uw organisatie of coördinator is aangegeven. De juiste configuratie is van belang voor de juiste functionaliteit zoals deze voor uw organisatie staat ingesteld via deze configuratie. In het geval van Drip, dient de configuratie altijd de DRIP-configuratie te zijn.

Deze configuratie dient als configuratie voor allerlei soorten wagens, zoals een tekstwagen, botsabsorber, en soortgelijke wagens waarvan een display dienst te worden aangestuurd via de app.

## Menu

Indien u na installatie en correcte configuratie de app start, dan navigeert de app naar de start pagina.

Het menu ziet er als volgt uit:

- Start; in dit scherm kunt u het display aansturen.
- Bibliotheek; in dit scherm kunt bestaande animaties bewerken en nieuwe animaties aanmaken.
- Gegevens; in dit scherm kunt u gegevens zien van de DripApp. Tevens kunt u hier het display herstarten.
- Meer:
  - Support; in dit scherm kunt u gegevens zien van de app zelf, inclusief de gegevens van de support desk van EBO van Weel.
    - LET OP: Er zijn veelal afspraken binnen uw organisatie met wie u dient eerst contact op te nemen in het geval van problemen met de Drip. Dit dient in overleg met uw organisatie of coördinator te worden bepaald.
  - Instellingen; in dit scherm kan de configuratie worden gewijzigd.
    - LET OP: Hier dient de configuratie Drip geactiveerd te blijven.

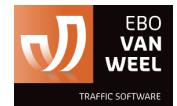

## Start

Om vervolgens met de app de Drip te kunnen bedienen, dient er wel een directe connectie te zijn met de Drip. Hiervoor dient de mobile device, waarop de DripApp staat geïnstalleerd, connectie te maken via de Wifi van de Drip. Deze gegevens zijn bij het uitleveren van de Drip verstrekt en dient bekend te zijn bij uw organisatie en/of coördinator.

#### Animatie wijzigen

Om de getoonde animatie te wijzigen tikt u op de animatie weergave in het start scherm. U navigeert dan naar de lijst van animaties die u in de App op dat moment beschikbaar heeft. Door op één van deze animaties tweemaal achtereen te tikken, activeert u de betreffende animatie op het scherm van de Drip.

|                   | START                                     |
|-------------------|-------------------------------------------|
| A                 | Geen contact met DRIP-systeem!            |
| DIS               | PLAY                                      |
|                   | DRIP IS NEER<br>DISPLAY IS NIET<br>ACTIEF |
|                   |                                           |
| <b>†</b><br>Start | Bibliotheek Gegevens Meer                 |

*Figuur 1: start scherm met display en bediening Drip; er dient wel via Wifi connectie te zijn met de Drip, anders volgt de foutmelding zoals getoond hier in het scherm. U kunt dan geen animatie activeren op de Drip.* 

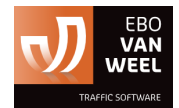

## **Bibliotheek**

Een animatie activeren kunt u alleen via het Start scherm. In de bibliotheek kunt u een nieuwe animatie toevoegen, één animatie tegelijkertijd bewerken, en één of meerdere animaties tegelijk verwijderen. Bij het activeren van de animatie dient er ook directe verbinding te zijn met de Wifi van de Drip.

Verder kan er zonder directe verbinding met de Drip wel in de bibliotheek worden gewerkt.

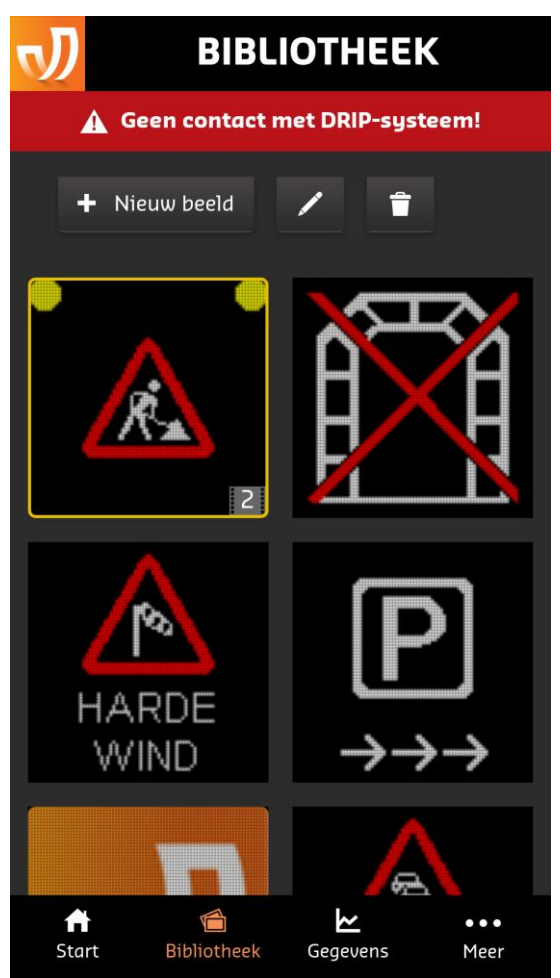

*Figuur 2: Bibliotheek scherm met '+Nieuw beeld', wijzig-icoon, en verwijder-icoon. En de lijst van beschikbare animaties op uw app.* 

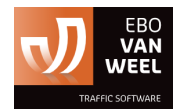

#### Animatie toevoegen

Om een animatie te kunnen toevoegen, tikt u op de knop '+ Nieuw beeld'

+ Nieuw beeld links boven. U navigeert dan naar het volgende scherm:

| <b>J</b> | NIEU       | WE /    | ANIM/                | ATIE    | $\times$  |
|----------|------------|---------|----------------------|---------|-----------|
|          | 🛕 Geen con | itact m | et DRIP-s            | ysteem! |           |
| F        | lashers    |         |                      |         |           |
| +        | ආ          | Î       | ←-                   | -→      |           |
|          | Pagina 1   |         |                      |         |           |
|          |            | •       |                      |         |           |
|          |            |         |                      |         |           |
|          |            |         |                      |         |           |
|          | 1 sec 🔻    |         |                      |         |           |
| _        |            |         |                      |         |           |
|          | Pagina 2   |         |                      |         |           |
| Star     | t Bibliot  | heek    | <b>∠</b><br>Gegevens | •<br>M  | ••<br>eer |

Figuur 3: Scherm betreft nieuwe afbeelding toevoegen

Rechts boven kunt u klikken op het kruisje naast 'NIEUWE ANIMATIE', zodat u zonder aanmaken van een nieuwe animatie, terugkeert naar het algemene scherm van de bibliotheek.

#### Lijst van de iconen met functionaliteit

| Flashers      | De flashers aan- en uitzetten bij de animatie.                         |
|---------------|------------------------------------------------------------------------|
| +             | Een frame toevoegen                                                    |
|               | Het geselecteerde frame dupliceren                                     |
| Û             | Het geselecteerde frame verwijderen                                    |
| <b>←3 E</b> → | Het vorige (naar links) of het volgende (naar rechts) frame selecteren |

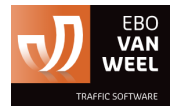

#### Animatie bewerken

Door een animatie in de lijst van animaties te selecteren en op het bewerk-icoon

te tikken, komt u in het scherm zoals aangegeven in de paragraaf 'Animatie toevoegen' waarin u de geselecteerde animatie zult zien verschijnen en u

kunt aanpassen.

Rechts boven kunt u klikken op het kruisje, zodat u zonder aanpassingen aan de huidige animatie, terugkeert naar het algemene scherm van de bibliotheek.

#### Animatie(s) verwijderen

U kunt een animatie selecteren door een enkele keer de betreffende animatie aan te tikken. Er komt dan zichtbaar een gele rand om de animatie dat de selectie aangeeft.

U kunt meerdere animaties tegelijkertijd selecteren door een enkele keer een animatie aan te tikken. U kunt de geselecteerde animaties verwijderen door op de verwijder- icoon te tikken. Eenmaal verwijderd, zijn de animaties niet terug te halen. U dient ze dan zelf weer aan te maken door middel van toevoegen nieuwe animatie.

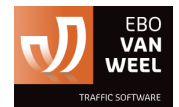

## Gegevens

In het gegevens scherm kunt u gegevens zien van de Drip.

Tevens kunt u hier de display herstarten. Om deze actie daadwerkelijk te kunnen uitvoeren, dient er directe verbinding te zijn met de Wifi van de Drip.

#### Support

In het Support scherm kunt u gegevens zien van de app zelf, inclusief de gegevens van de support desk van EBO van Weel.

Er zijn veelal afspraken binnen uw organisatie met wie u dient eerst contact op te nemen in het geval van problemen met de DripApp/Drip.

Dit dient in overleg met uw organisatie of coördinator te worden bepaald.

## Instellingen

In het Instellingen scherm kan de configuratie worden gewijzigd.

Dit is veelal niet de bedoeling dit te doen. De Drip-configuratie zou correct moeten zijn.

Dit dient in overleg met uw organisatie of coördinator te worden bepaald.